# **Optimization using Solver**

Juan F. Imbet Ph.D.

Paris Dauphine University - M203 (M1)

# Optimization

## **Notation and Definitions**

- **Optimization**: The process of finding the minimum (or maximum) value of a function subject to a set of constraints.
- **Objective function**: The function to be minimized or maximized.
- **Decision variables**: The variables that can be adjusted to optimize the objective function.
- **Constraints**: The limitations on the decision variables.

# **Easy** Optimization: Convex Optimization

## **Convex Optimization**

- **Convex function**: A function that has a non-negative second derivative.
- **Convex set**: A set where the line segment between any two points in the set lies entirely within the set.
- Minimization of a convex function over a convex set is a convex optimization problem. These problems are easy to solve because they have a single global minimum.

# **Example: Linear Programming**

## **Linear Programming**

- Objective function: A linear function.
- Constraints: Linear inequalities.
- Decision variables: Continuous.
- **Optimization**: Minimize or maximize the objective function.

# Linear Programming Problem: Investment Portfolio Optimization

You are managing an investment portfolio and have two options for investment:

- Investment A: This is a low-risk investment with a 5% return.
- Investment B: This is a higher-risk investment with a 10% return.

Your goal is to maximize the return on your investment, but there are constraints:

- The total amount available to invest is \$100,000.
- You decide that no more than 60% of the total investment should be in the higherrisk investment (Investment B).
- Due to diversification, you want to invest at least \$40,000 in Investment A.

# **Decision Variables:**

Let:

- $x_1$  be the amount invested in Investment A.
- $x_2$  be the amount invested in Investment B.

# Objective Function (Maximize total return): Maximize $Z = 0.05x_1 + 0.10x_2$

# **Constraints:**

1. Total amount invested:

 $x_1+x_2\leq 100,000$ 

2. Limit on investment in higher-risk option:

 $x_2\leq 0.60(x_1+x_2)$ 

(This simplifies to  $x_2 \leq 60,000$ .)

3. Minimum investment in Investment A:

 $x_1 \geq 40,000$ 

4. Non-negativity constraints:

$$x_1\geq 0, \quad x_2\geq 0$$

## **Linear Programming Formulation:**

Maximize  $Z = 0.05x_1 + 0.10x_2$ 

Subject to:

 $egin{aligned} x_1+x_2 &\leq 100,000 \ x_2 &\leq 60,000 \ x_1 &\geq 40,000 \ x_1 &\geq 0, \quad x_2 &\geq 0 \end{aligned}$ 

## Using Excel's Solver

- Installation: Go to File > Options > Add-ins .
- IN Manage: select Excel Add-ins and click Go . Install Solver Add-in .

# Using Excel's Solver

• Define the parameters of the model in cells.

| Asset | Return | Minimum Investment | Maximum Investment |
|-------|--------|--------------------|--------------------|
| Α     | 5%     | 40000              |                    |
| В     | 10%    |                    | 60000              |
|       |        |                    |                    |
|       |        | Total Investment   | 100000             |

# <sup>Optimization resing Solver</sup> **Define the objective function and constraints as formulas in Excel.**

|   | E     | F      | G                  | Н                  | I          |
|---|-------|--------|--------------------|--------------------|------------|
| 5 | Asset | Return | Minimum Investment | Maximum Investment | Investment |
| 6 | Α     | 0.05   | 40000              |                    |            |
| 7 | В     | 0.1    |                    | 60000              |            |
| 8 |       |        |                    |                    |            |
| 9 |       |        | Total Investment   | 100000             |            |

| 12 | Obj | =F6*I6+F7*I7 |
|----|-----|--------------|
| 13 | C1  | =16+17       |
| 14 | C2  | =16          |
| 15 | C3  | =17          |

## Optim Solver: Data > Solver

|   | E     | F      | G                  | н                  | 1          |
|---|-------|--------|--------------------|--------------------|------------|
| 5 | Asset | Return | Minimum Investment | Maximum Investment | Investment |
| 6 | Α     | 5%     | 40000              |                    |            |
| 7 | В     | 10%    |                    | 60000              |            |
| 8 |       |        |                    |                    |            |
| 9 |       |        | Total Investment   | 100000             |            |

| 12 | Obj | 0 |
|----|-----|---|
| 13 | C1  | 0 |
| 14 | C2  | 0 |
| 15 | C3  | 0 |

| Se <u>t</u> Objective:                                                        |                                                               | \$F\$12                                      |                                          | 1                                    |
|-------------------------------------------------------------------------------|---------------------------------------------------------------|----------------------------------------------|------------------------------------------|--------------------------------------|
| To: O <u>M</u> ax                                                             | () Mi <u>n</u>                                                | ◯ <u>V</u> alue Of:                          | 0                                        |                                      |
| By Changing Varia                                                             | ble Cells:                                                    |                                              |                                          |                                      |
| \$1\$6:\$1\$7                                                                 |                                                               |                                              |                                          | 1                                    |
| S <u>u</u> bject to the Cor                                                   | istraints:                                                    |                                              |                                          |                                      |
|                                                                               |                                                               |                                              | <b>^</b>                                 | <u>A</u> dd                          |
|                                                                               |                                                               |                                              |                                          | <u>C</u> hange                       |
|                                                                               |                                                               |                                              |                                          | <u>D</u> elete                       |
|                                                                               |                                                               |                                              |                                          | <u>R</u> eset All                    |
|                                                                               |                                                               |                                              | •                                        | Load/Save                            |
| ✓ Ma <u>k</u> e Unconst                                                       | rained Variables No                                           | n-Negative                                   |                                          |                                      |
| S <u>e</u> lect a Solving<br>Method:                                          | GRG Nonlinear                                                 |                                              | ~                                        | Options                              |
| Solving Method<br>Select the GRG N<br>Simplex engine for<br>problems that are | onlinear engine for<br>or linear Solver Prob<br>e non-smooth. | Solver Problems that<br>lems, and select the | t are smooth nonli<br>Evolutionary engir | near. Select the LP<br>ne for Solver |
|                                                                               |                                                               |                                              |                                          |                                      |
|                                                                               |                                                               | _                                            |                                          |                                      |

## Optime Constraints

Click Add to add the constraints.

|   | E     | F      | G                  | Н                  | I          |
|---|-------|--------|--------------------|--------------------|------------|
| 5 | Asset | Return | Minimum Investment | Maximum Investment | Investment |
| 6 | Α     | 5%     | 40000              |                    |            |
| 7 | В     | 10%    |                    | 60000              |            |
| 8 |       |        |                    |                    |            |
| 9 |       |        | Total Investment   | 100000             |            |

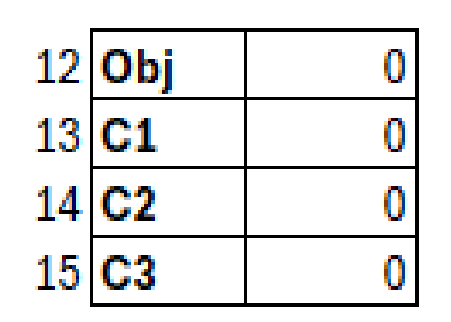

| Add Constraint                     |                | ×              |
|------------------------------------|----------------|----------------|
| C <u>e</u> ll Reference:<br>SF\$13 | Co <u>n</u> st | raint:<br>9 🛨  |
| <u>o</u> k                         | <u>A</u> dd    | <u>C</u> ancel |

|   | E     | F      | G                  | Н                  | I.         |
|---|-------|--------|--------------------|--------------------|------------|
| 5 | Asset | Return | Minimum Investment | Maximum Investment | Investment |
| 6 | A     | 5%     | 40000              |                    |            |
| 7 | В     | 10%    |                    | 60000              |            |
| 8 |       |        |                    |                    |            |
| 9 |       |        | Total Investment   | 100000             |            |

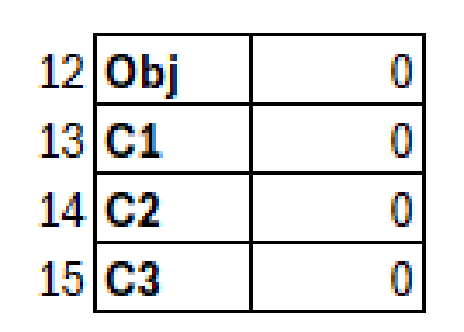

| Add Constraint                    |                                      | $\times$       |
|-----------------------------------|--------------------------------------|----------------|
| C <u>e</u> ll Reference:<br>SFS14 | Co <u>n</u> strair<br>★ >= ✓ =\$G\$6 | nt:            |
| <u>о</u> к                        | Add                                  | <u>C</u> ancel |

|   | E     | F      | G                  | Н                  | I          |
|---|-------|--------|--------------------|--------------------|------------|
| 5 | Asset | Return | Minimum Investment | Maximum Investment | Investment |
| 6 | Α     | 5%     | 40000              |                    |            |
| 7 | В     | 10%    |                    | 60000              |            |
| 8 |       |        |                    |                    |            |
| 9 |       |        | Total Investment   | 100000             |            |

| 12 | Obj | 0 |
|----|-----|---|
| 13 | C1  | 0 |
| 14 | C2  | 0 |
| 15 | C3  | 0 |

| \$F\$15 | ] <= | 57 | 1 |
|---------|------|----|---|

- For bounds  $x_1 \geq 0$  and  $x_2 \geq 0$ , we can use the Non-Negative option in Solver.
- The solving method can be set to Simplex LP (for linear programming problems).

| Dotimizati                                   | E     | F      | G                  | Н                  | I          |
|----------------------------------------------|-------|--------|--------------------|--------------------|------------|
| 5 סרוות ביות ביות ביות ביות ביות ביות ביות ב | Asset | Return | Minimum Investment | Maximum Investment | Investment |
| 6                                            | Α     | 5%     | 40000              |                    | 40000      |
| 7                                            | В     | 10%    |                    | 60000              | 60000      |
| 8                                            |       |        |                    |                    |            |
| 9                                            |       |        | Total Investment   | 100000             |            |

| 12 | Obj | 8000   |
|----|-----|--------|
| 13 | C1  | 100000 |
| 14 | C2  | 40000  |
| 15 | C3  | 60000  |

| olver Results                                                                                           |                                             | ×                     |
|----------------------------------------------------------------------------------------------------|---------------------------------------------|-----------------------|
| Solver found a solution. All Constraints and optim                                                      | ality                                       |                       |
| conditions are satisfied.                                                                               | Re <u>p</u> orts                            |                       |
| • Keep Solver Solution                                                                                  | Answer<br>Sensitivity<br>Limits             |                       |
| O <u>R</u> estore Original Values                                                                       |                                             |                       |
| OK Cancel                                                                                               |                                             | Save Scenario         |
| Solver found a solution. All Constraints and optima                                                     | lity conditions are satisfie                |                       |
| When the GRG engine is used, Solver has found at<br>is used, this means Solver has found a global optim | least a local optimal solu<br>mal solution. | tion. When Simplex LP |

## **Convex Optimization**

- What if we also care about the risk of the investment?
- Volatility asset A: 2%
- Volatility asset B: 5%
- Correlation: 0.85
- Risk aversion: 1.0

# The new objective function:

$$\text{Maximize } Z = 0.05 x_1 + 0.10 x_2 - \frac{1}{2} \times (0.02^2 \times x_1^2 + \frac{1}{2} \times 0.05^2 \times x_2^2 + 2 \times 0.02 \times 0.05 \times 0.85 \times x_1 \times x_2)$$

|   | 0     | P      | Q          | R                  | S                  | Т          |
|---|-------|--------|------------|--------------------|--------------------|------------|
| 5 | Asset | Return | Volatility | Minimum Investment | Maximum Investment | Investment |
| 6 | А     | 0.05   | 0.02       | 40000              |                    | 40000      |
| 7 | В     | 0.1    | 0.05       |                    | 60000              | 60000      |
| 8 |       | Corr   | 0.85       |                    |                    |            |
| 9 |       | Gamma  | 1          | Total Investment   | 100000             |            |

| 12 | Obj | =P6*T6+P7*T7-(Q9/2)*((T6^2)*Q6^2+(T7^2)*Q7^2+2*T6*T7*Q6*Q7*Q8) |
|----|-----|----------------------------------------------------------------|
| 13 | C1  | =T6+T7                                                         |
| 14 | C2  | =T6                                                            |
| 15 | C3  | =17                                                            |

|   | 0     | Р                | Q          | R                  | S                  | Т          |
|---|-------|------------------|------------|--------------------|--------------------|------------|
| 5 | Asset | Return           | Volatility | Minimum Investment | Maximum Investment | Investment |
| 6 | Α     | <mark>5</mark> % | 2%         | 40000              |                    | 40000      |
| 7 | В     | 10%              | 5%         |                    | 60000              | 60000      |
| 8 |       | Corr             | 0.85       |                    |                    |            |
| 9 |       | Gamma            | 1          | Total Investment   | 100000             |            |

| 12 | Obj | -6852000 |
|----|-----|----------|
| 13 | C1  | 100000   |
| 14 | C2  | 40000    |
| 15 | C3  | 60000    |

| Se <u>t</u> Object                               | ive:                                                     |                                                  | \$P\$12                                |                               |                          | Ť                                   |
|--------------------------------------------------|----------------------------------------------------------|--------------------------------------------------|----------------------------------------|-------------------------------|--------------------------|-------------------------------------|
| To: (                                            | O <u>M</u> ax                                            | () Mi <u>n</u>                                   | ○ <u>V</u> alue Of                     | 0                             |                          |                                     |
| <u>B</u> y Changii                               | ng Variable                                              | Cells:                                           |                                        |                               |                          |                                     |
| \$T\$6:\$T\$7                                    |                                                          |                                                  |                                        |                               |                          | £                                   |
| S <u>u</u> bject to                              | the Constra                                              | ints:                                            |                                        |                               |                          |                                     |
| SP\$13 <=<br>SP\$14 >=                           | \$\$\$9<br>\$R\$6                                        |                                                  |                                        |                               |                          | <u>A</u> dd                         |
| 3F313 <=                                         | 3231                                                     |                                                  |                                        |                               |                          | <u>C</u> hange                      |
|                                                  |                                                          |                                                  |                                        |                               |                          | <u>D</u> elete                      |
|                                                  |                                                          |                                                  |                                        |                               |                          | <u>R</u> eset All                   |
|                                                  |                                                          |                                                  |                                        |                               | •                        | Load/Save                           |
| 🔽 Ma <u>k</u> e (                                | Unconstrain                                              | ed Variables No                                  | n-Negative                             |                               |                          |                                     |
| S <u>e</u> lect a So<br>Method:                  | olving G                                                 | RG Nonlinear                                     |                                        |                               | ~                        | O <u>p</u> tions                    |
| Solving M<br>Select the<br>Simplex e<br>problems | Method<br>e GRG Nonli<br>engine for lii<br>s that are no | near engine for<br>near Solver Prol<br>n-smooth. | r Solver Problems<br>blems, and select | that are smo<br>the Evolutior | oth nonlir<br>nary engin | near. Select the LP<br>e for Solver |
|                                                  |                                                          |                                                  |                                        |                               |                          |                                     |

|             | <u> </u> | 1      | ¥          | n                  | 0                  | •          |
|-------------|----------|--------|------------|--------------------|--------------------|------------|
| Optimizatio | Asset    | Return | Volatility | Minimum Investment | Maximum Investment | Investment |
| 6           | A        | 5%     | 2%         | 40000              |                    | 40000      |
| 7           | В        | 10%    | 5%         |                    | 60000              | 0          |
| 8           |          | Corr   | 0.85       |                    |                    |            |
| 9           |          | Gamma  | 1          | Total Investment   | 100000             |            |

| 12 | Obj | -318000 |
|----|-----|---------|
| 13 | C1  | 40000   |
| 14 | C2  | 40000   |
| 15 | C3  | 0       |

| onditions are satisfied.                                                  | Reports                         |  |
|---------------------------------------------------------------------------|---------------------------------|--|
| <ul> <li>Keep Solver Solution</li> <li>Restore Original Values</li> </ul> | Answer<br>Sensitivity<br>Limits |  |
| Return to Solver Parameters Dialog                                        | Outline Reports                 |  |
|                                                                           |                                 |  |

# MIP (Mixed-Integer Programming)

- Convex constraints are not enough to represent all real-world problems.
- Many problems require integer or binary decision variables. These variables can represent integer quantities or **binary** decisions that must be made during the optimization.

# First Example: Buying Shares

- You can only buy shares in whole numbers. (Although you can pool your money with others to buy a fraction of a share.)
- In the last example, assume company A's shares cost \$10 and company B's shares cost \$20. How would you modify the model?

#### Maximize $Z = 0.05 imes 10 imes n_1 + 0.10 imes 20 imes n_2$

Subject to:

$$egin{aligned} n_1 imes 10 + n_2 imes 20 &\leq 100,000 \ n_2 imes 20 &\leq 60,000 \ n_1 imes 10 &\geq 40,000 \ n_1 \in \mathbb{N}_+, \quad n_2 \in \mathbb{N}_+ \end{aligned}$$

|   | 0     | P      | Q          | R                  | S                  | Т          |       |        |
|---|-------|--------|------------|--------------------|--------------------|------------|-------|--------|
| 5 | Asset | Return | Volatility | Minimum Investment | Maximum Investment | Investment | Price | Shares |
| 6 | Α     | 0.05   | 0.02       | 40000              |                    | =AD6*AE6   | 10    | 4000   |
| 7 | В     | 0.1    | 0.05       |                    | 60000              | =AD7*AE7   | 20    | 0      |
| 8 |       | Corr   | 0.85       |                    |                    |            |       |        |
| 9 |       | Gamma  | 1          | Total Investment   | 100000             |            |       |        |

| 12 | Obj | =Y6*AC6+Y7*AC7-(Z9/2)*((AC6^2)*Z6^2+(AC7^2)*Z7^2+2*AC6*AC7*Z6*Z7*Z8) |
|----|-----|----------------------------------------------------------------------|
| 13 | C1  | =AC6+AC7                                                             |
| 14 | C2  | =AC6                                                                 |
| 15 | C3  | =AC7                                                                 |

| Se <u>t</u> Objective:                                         |                | \$Y\$12             |   | Î                 |
|----------------------------------------------------------------|----------------|---------------------|---|-------------------|
| To: O <u>M</u> ax                                              | () Mi <u>n</u> | ○ <u>V</u> alue Of: | 0 |                   |
| <u>By</u> Changing Varia                                       | ble Cells:     |                     |   |                   |
| \$AE\$6:\$AE\$7                                                |                |                     |   | 1                 |
| Subject to the Cor                                             | ostraints:     |                     |   |                   |
| SAES6 = integer<br>SAES7 = integer                             |                |                     |   | <u>A</u> dd       |
| \$Y\$13 <= \$AB\$9<br>\$Y\$14 >= \$AA\$6<br>\$Y\$15 <= \$AB\$7 |                |                     |   | <u>C</u> hange    |
|                                                                |                |                     |   | <u>D</u> elete    |
|                                                                |                |                     |   | <u>R</u> eset All |
|                                                                |                |                     | • | Load/Save         |
|                                                                |                |                     |   |                   |

|                             | 0       | Р             | Q          | R                  | S                  | T          |       |        |
|-----------------------------|---------|---------------|------------|--------------------|--------------------|------------|-------|--------|
| Optimizati <mark>ð</mark> ı | Asset : | <b>Beturn</b> | Volatility | Minimum Investment | Maximum Investment | Investment | Price | Shares |
| 6                           | Α       | 5%            | 2%         | 40000              |                    | 40000      | 10    | 4000   |
| 7                           | В       | 10%           | 5%         |                    | 60000              | 0          | 20    | 0      |
| 8                           |         | Corr          | 0.85       |                    |                    |            |       |        |
| 9                           |         | Gamma         | 1          | Total Investment   | 100000             |            |       |        |

| Solver round a solution. An constraints and | optimarity                        |
|---------------------------------------------|-----------------------------------|
| conditions are satisfied.                   | Reports                           |
| • Keep Solver Solution                      | Answer                            |
| O <u>R</u> estore Original Values           |                                   |
| Return to Solver Parameters Dialog          | Outline Reports                   |
| <u>O</u> K <u>C</u> ancel                   | <u>S</u> ave Scenar               |
|                                             | almostic conditions are satisfied |

 12
 Obj
 -318000

 13
 C1
 40000

 14
 C2
 40000

 15
 C3
 0

# **Second Example: Binary Decision**

- Binary decisions are often used in optimization problems where a decision must be made between two options.
- Example: You are a manufacturer and have two options for a new product line: Product A and Product B. You can only choose one of them. How would you model this in an optimization problem?

# The KnapSack Problem

- You have a knapsack with a weight limit of 15 kg.
- You have the following items to choose from: A, B, C, D, E, F.
- Each item has a weight and a utility value for you.

E.g., A: 5 kg, 10 value.
B: 3 kg, 7 value.
C: 4 kg, 8 value.
D: 6 kg, 12 value.
E: 2 kg, 6 value.
F: 7 kg, 14 value.

# The KnapSack Problem

- You want to maximize the total value of the items you can carry in your knapsack without exceeding the weight limit.
- How would you model this as an optimization problem?
- Introduce binary decision variables  $y_i$  for each item i.

$$i\in\{A,B,C,D,E,F\} \hspace{1em} y_i\in\{0,1\}$$

weights and utility

 $w_i$  and  $v_i$ 

# **Objective Function:**

$$ext{Maximize } Z = \sum_{i \in \{A,B,C,D,E,F\}} v_i imes y_i$$

Subject to:

$$\sum_{i\in \{A,B,C,D,E,F\}} w_i imes y_i \leq 15 
onumber \ y_i \in \{0,1\}$$

Juan F. Imbet Ph.D.

### Seat Assignment Problem

- You are organizing a wedding and have to assign seats to attendees. Some attendees have requested to sit next to each other, while others have requested to sit apart (restrictions).
- You think the wedding will be more enjoyable if people with similar interests sit together (preferences).

## Seat Assignment Problem

Attendees =  $i = 1, \dots, N$ Restrictions

$$r_{ij} = egin{cases} 1 & ext{if attendees } i ext{ and } j ext{ must sit together} \ 0 & ext{otherwise} \end{cases}$$

Preferences  $p_{ij}$ , the higher the value, the more fun the wedding will be if attendees i and j sit together.

## Tables, not everybody can sit together

- You have M tables, each with a capacity of C.
- You want to assign attendees to tables in such a way that the total preference value is maximized.
- Decision variables:  $x_{im} = 1$  if attendee i is assigned to table m, 0 otherwise.

## Respect the capacity of the tables

$$\sum_{i=1}^N x_{im} \leq C \quad orall m$$

Respect the restrictions

$$egin{aligned} x_{im}+x_{jm}&\geq 2 imes r_{ij} imes x_{im} &orall i,j,m\ x_{im}+x_{jm}&\geq 2 imes r_{ij} imes x_{jm} &orall i,j,m \end{aligned}$$

## You can only assign one person to one table

$$\sum_{m=1}^M x_{im} = 1 \quad orall i$$

## **Objective Function**

$$ext{Maximize } Z = \sum_{i=1}^N \sum_{j=1}^N \sum_{m=1}^M p_{ij} imes x_{im} imes x_{jm}$$

What is the problem? The objective function is not linear. We need to linearize it to make it simpler.

## Linearization

- Introduce binary decision variables  $y_{ijm}$  that are equal to 1 if attendees i and j are assigned to table m, 0 otherwise.
- The objective function becomes:

$$ext{Maximize} \ Z = \sum_{i=1}^N \sum_{j=1}^N \sum_{m=1}^M p_{ij} imes y_{ijm}$$

## Linking constraints

• The linking constraints ensure that  $y_{ijm}$  is equal to 1 if attendees i and j are assigned to table m.

$$egin{aligned} y_{ijm} \geq x_{im} + x_{jm} - 1 \ y_{ijm} \leq x_{im}, \ y_{ijm} \leq x_{jm} \end{aligned}$$

## Full Model

$$egin{aligned} ext{Maximize} \ Z &= \sum_{i=1}^N \sum_{j=1}^N \sum_{m=1}^M p_{ij} imes y_{ijm} \ & \sum_{i=1}^N x_{im} \leq C \quad orall m \ & x_{im} + x_{jm} \geq 2 imes r_{ij} \quad orall i, j, m \ & \sum_{m=1}^M x_{im} = 1 \quad orall i \ & y_{ijm} \geq x_{im} + x_{jm} - 1 \quad orall i, j, m \ & y_{ijm} \leq x_{im}, \ & y_{ijm} \leq x_{jm} \quad orall i, j, m \ & x_{im} \in \{0,1\} \quad orall i, m \ & y_{ijm} \in \{0,1\} \quad orall i, j, m \end{aligned}$$

Juan F. Imbet Ph.D.

# See attached Excel file for the modelling of the constraints.

• Excel's solver is limited to 200 decision variables and 100 constraints. For larger problems, you can use Python to "pass" the problem to a solver. More on this in the following sessions (project overview).

## Using Solver with VBA

Consider the following problem:

$$egin{array}{ll} \max_{x_1,x_2} & 3x_1+2x_2 \ {
m subject to} & x_1+x_2 \leq 4 \ & x_1-x_2 \leq 1 \ & x_1,x_2 \geq 0 \end{array}$$

## **References to cells in Excel**

- In cell B1 you will input  $x_1$ .
- In cell B2 you will input  $x_2$ .
- In cell B3 you will input the objective function =3\*B1+2\*B2.
- In cell B4 you will input the first constraint =B1+B2.
- In cell B5 you will input the second constraint =B1-B2.

## Solve it in VBA

```
Sub SolveLinearProgram()
    ' Clear any previous solver settings
    SolverReset
    ' Set the objective: Maximize Z = 3*X1 + 2*X2 (which is in B3)
    SolverOk SetCell:=Range("B3"), MaxMinVal:=1, ValueOf:=0, ByChange:=Range("B1:B2")
    ' Add the constraints:
    ' X1 + X2 <= 4 (which is in B4)
    SolverAdd CellRef:=Range("B4"), Relation:=1, FormulaText:=4
    ' X1 - X2 <= 1 (which is in B5)
    SolverAdd CellRef:=Range("B5"), Relation:=1, FormulaText:=1
    ' X1 >= 0
    SolverAdd CellRef:=Range("B1"), Relation:=3, FormulaText:=0
    ' X2 >= 0
    SolverAdd CellRef:=Range("B2"), Relation:=3, FormulaText:=0
    ' Solve the problem
    SolverSolve UserFinish:=True
    ' Keep the Solver solution
    SolverFinish KeepFinal:=1
End Sub
```

## Explanation of the code

- SolverReset : Clears any existing solver settings.
  - SolverOk : Sets the objective function in cell B3 (the formula for Z). The argument MaxMinVal:=1 indicates that we are maximizing the objective. ByChange : Refers to the decision variables  $x_1$  and  $x_2$  in the range B1:B2.
- SolverAdd : Adds constraints. For each constraint, we specify the cell reference, the type of relationship (Relation), and the target value (FormulaText). For example,
   Relation:=1 corresponds to <=, and Relation:=3 corresponds to >=.
- SolverSolve : Solves the linear program, and the argument UserFinish:=True means the solution will be completed without showing Solver's results dialog.
- SolverFinish : Keeps the solution in place after Solver completes.